## **INSTRUCTIONS TO FILL IN THE EX18 FORM**

(Application form to make the registration in "Registro Central de Extranjeros" \_ UE citizen residence)

If you are a EU citizen, one of the documents that you will have to submit in the appointment at the National Police is the EX18 application form. As it is important to fill the form properly, we had prepared these instructions that might help you:

**Step 1.** Download the application form through the <u>webpage</u> of the Foreigner Office of the Spanish Government.

The pdf has three pages.

| EY /8                                                                                     | Number of a state of a state of a                                                                                                    |                                                                                                    |
|-------------------------------------------------------------------------------------------|----------------------------------------------------------------------------------------------------|----------------------------------------------------------------------------------------------------|
| Ečějo                                                                                     | Nombre y apellidos del titular                                                                                                    | INSTRUCCIONES DE CUMPLIMENTACIÓN                                                                                                    |
| Solicitud de inscripción en el Registro                                                   |                                                                                                    | RELLENAR EN MAYÚDULAS CON BOLÍSRAFO NEORO Y LETRA DE IMPRENTA O A MÁQUINA<br>SE PRESENTARA ORIONAL Y COPIA DE ESTE IMPRESO                                                                                                    |
| Central de Estranjeros. Residencia de região                                              |                                                                                                    |                                                                                                    |
| Cutadano de la UE                                                                         | 4) SITUACIÓN EN ESPAÑA®                                                                                                    | (b) Description of American Marchael Marchael                                                                                                    |
| (new boards)                                                                              |                                                                                                    | (i) server in govern per process. However, segure                                                                                                    |
|                                                                                           | PERIODO PREVISTO DE RESIDENCIA EN ESPANA FECHA DE INICIO DE LA RESIDENCIA EN ESPANA <sup>IA</sup>                                                                                                    | (2) Meterior du zanto 2 agrico por el sia, por el meto y 4 parte el arco, en este orden (partiristado)                                                                                                    |
|                                                                                           | IN DE FAMILIARES QUE ACOMPAÑAN O SE REÚNEN CON EL SOLICITANTE EN ESPAÑA                                                                                                    | (a) were a sport or process and process and a sport of the sport of the sport of th |
|                                                                                           | C RESIDENCIA TEMPORAL                                                                                                    | <ul> <li>(4) Indigute in table en casa se casa se comma la expresentación por esperando relación serar de menor, futor</li> <li>(5) Explana de la casa se casa se c</li></ul>  |
|                                                                                           | Traksipador por cuenta ajora                                                                                                    | (e) Produce allo faito de la participación e subsector a la políficación alacticida actoria no basan dado su consectividado las nazionas.                                                                                                    |
| 1) DATOS DEL SOLICITANTE                                                                  | 🖸 Tabajador por cuenta propia                                                                                                    | ladices y los calectos de persones foices que por su casacidad econômica o tecnica, deciación profesionel y otos motivos eceletados.                                                                                                    |
| ·/                                                                                        | No activo contrecarsos suficientes y seguro de enfermedad                                                                                                    | tençan generizado el ecceso y disponibilidad de los medios tecnológicos precisos. El usted no está incluído en elguno de los colectivos                                                                                                    |
| PASAPORTE N.E ·                                                                           | Estudiente con recursos suficientes y seguro de enfermediad                                                                                                    | mencionados, se le notificam por esta via unicamente si marca la casilia de consertimiento. En ambos casos la notificación consistim en la puesta                                                                                                    |
|                                                                                           | National UE/EE/Suba, familiar de otro nacional incluito en los apartados anteriores                                                                                                    | a appoion on accurate en la sea escurio a la interna de lansero de polos tempos y publica<br>Protoches devisione publica est.                                                                                                    |
| 10 Aprilio                                                                                | - DNNEPAS de dutadano UETEUSuta que la derecho                                                                                                    | La notificación se realizará a la persona cuvos delos se indiquen en el apartado "domícilo a efectos de notificaciones" o, en su defecto, al                                                                                                    |
| Nonbe Bex0 <sup>10</sup> H M                                                              | - VIGUE CRI & GUBORE UDCEDIGUE gui da aviene                                                                                                    | solicitente. Pere acceder al contenido del documento es neoesario disponer de oetificado electrónico asociado al DNANE que foure en el                                                                                                    |
| Fortha de reactimienten Pais                                                              | C RENCENCIA PERMANENTE                                                                                                    | apartado Homicilio a efecto de notificaciones <sup>4</sup> .                                                                                                    |
|                                                                                           | Presentes contrasts en capara duranto artes                                                                                                    | Es converiente ademas que relene los campos "eletiono moxil" o "e-mail" para tener la posibilidad de enviarie un aviso (meremente informativo)                                                                                                    |
| Necionesced Establic Culture C U D Se                                                     | Intelligitor en edito de jubilición y denoto a pensión con establidad en Espeña durante 12 medes y madericas de 2 ministro<br>El Tabledor en edito de biblición y denotos a pensión con establidad en Espeña durante 12 medes y madericas de 2 ministro<br>El Tabledor en edito de biblición y denotos a pensión con establidad en Espeña durante 12 medes y madericas de 2 ministro<br>El Tabledor en editor de biblición y denotos a pensión con establidad en Espeña durante 12 medes y madericas de 2 ministro<br>El Tabledor en establición y denotos a pensión con establidad en Espeña durante 12 medes y madericas de 2 ministro<br>en establicas de la construcción y denotos de pensión de 2 ministro de 2 ministro de 2 ministro de 2 ministro<br>en establicas de la construcción de 2 ministro de 2 ministro de 2 ministro de 2 ministro de 2 ministro de 2 ministro<br>en establicas de 2 ministro de 2 ministro de 2 ministro de 2 ministro de 2 ministro de 2 ministro de 2 ministro<br>en establicas de 2 ministro de 2 ministro de 2 ministro de 2 ministro de 2 ministro de 2 ministro de 2 ministro de 2 ministro de 2 ministro<br>en establicas de 2 ministro de 2 ministro de 2 mi | cuarao tenga una nomicalion pensena.                                                                                                    |
| Nombre del padre Nombre de la madre                                                       | C Traductive on adult de bibliotés o descrito a parallel com architel des Trada disente 12 mans o nan chara aduntes architels architelistica en architel e parallel non su                                                                                                    | (i) mengan negociariga constructiva producto a productiva nue basan side abbender neu vasivilar detectivativa nue basan side su producto.                                                                                                    |
| Donicilo en Esseñe Nº Piso                                                                | matimaria/maripatin                                                                                                    | anteriomente en un procedimiento administrativo.                                                                                                    |
| Localization 0.0 Decision                                                                 | Trabajador en jubilisción anticipada con actividad en España durante 12 meses y residencia de 3 años                                                                                                    |                                                                                                    |
| Localities Sec. Provide                                                                   | Trategiedor en jubileción anticipade con actividad en Espeñe durante 12 meses y cuyo cónyuga/pamije es espeñol                                                                                                    |                                                                                                    |
| Telefono móvi E-mai                                                                       | Trabajador en jubilisción articipada con actividad en Espeña durante 12 meses y cuyo strayogolpanija parció la nacionalidad espeñola por su matimonipición                                                                                                    |                                                                                                    |
| Representante legal, en su caso DNANEIPAS Thulo <sup>(4)</sup>                            | Trabajador en incapacidad permanente habiendo ensidós en Espeñe durante más de 2 años continuados                                                                                                    |                                                                                                    |
|                                                                                           | Intergetor en inceptional permanente considerande de accelerate de receptor enternadad protections                                                                                                    |                                                                                                    |
|                                                                                           | Contractive an improvement of an experiment of the providence particle and particle are able to an experimental particle and a second particle and a second particle and a se                            |                                                                                                    |
|                                                                                           | Trabalador que después de 3 años consecutivos de actividad y residencia en España desempeña su actividad en atro EM manteniendo la maidencia en España                                                                                                    |                                                                                                    |
| 2) DATOS DEL REPRESENTANTE A EFECTOS DE PRESENTACIÓN DE LA SOLICITUD"                     | Otra (squittar)                                                                                                    |                                                                                                    |
| Novelan Entrie Social Page 1940                                                           | -                                                                                                    | I a bit want is a start of the start of the start of the start of the start of the start is the start of the start of the                                                                                                    |
|                                                                                           |                                                                                                    | de los procedimientos contemplados en el mismo, sei como la información sobre las tasse impreso de contrato para cada uno<br>de los procedimientos contemplados en el mismo, sei como la información sobre las tasse que confleve dicha transitación (HOJAS)                                                                                                    |
| Londio en Espena                                                                          | De dece personane                                                                                                    | INFORMATIVAS), se encuentra disponible en cualquiera de las siguientes direcciones Web:                                                                                                    |
| Localidad C.P. Provincia                                                                  | Per cambio de Descarato de Montinet/Fescarato                                                                                                    | http://eitraneros.inclusion.gos.ec                                                                                                    |
| Telétono móvil E-mail                                                                     | Oten (mpetition)                                                                                                    | Development of the international of the second do Development of the Development of the Second Development of Council do                                                                                                    |
| Receiverberder legal, en tu cano                                                          | - BAIA DOR CESE                                                                                                    | De commisse um estatecua en e registrera de la companya en estatecia e para estatecia de para estatecia estatecia en estatecia estatecia estat<br>27 de estatecia estatecia estatecia estatecia estatecia estatecia estatecia estatecia estatecia estatecia estate                                                                                                    |
|                                                                                           |                                                                                                    | del trebaniento "Aufortazciones de residencia y hetajo e estrartero", cupo destinatarios serim los órganos de la Administración General del Estado con                                                                                                    |
|                                                                                           |                                                                                                    | Competinais de competin, senso requisidantes de mismo de unecon comente de ingrecures, la civección comente de la reació y de creação porten e precer sus derectos de exceso, rectificación, superioria, initiativas, portesilidad,                                                                                                    |
|                                                                                           | 🕐 Las percense des) finantes es haven responségies de la vendriad de las delse consignades y de la desenvertación que se acompaña 🖲                                                                                                    | oposición, esi como a no ser objeto de decisiones basadas en el treatmiento automatizado de sus delos, nuendo proceda, ante la Dirección General de<br>Unacionar conte treat Antenia 10 - 1997/1 delatirá o astro decisionas de calendario del sus delos, nuendo proceda, ante la Dirección General de                                                                                                    |
| 3) DOMICILIO A EFECTOS DE NOTIFICACIONES                                                  |                                                                                                    | tenden derecho a precentar una reclamación ante la Agencia Española de Protección de Datos, www.aepd.es.                                                                                                    |
|                                                                                           | ,                                                                                                    |                                                                                                    |
| Nombre/Razon Social DNI/NE/PAS                                                            | FIRMA DEL CULEADAVIO DE LA UNIÓN (Mentine del solicitaria) FIRMA DEL SOLICITANTE (in representativa legal, en su cest)                                                                                                    | Los modelos oficieles podrein se responducións por cuelquier medio de Impression.                                                                                                    |
| Domicilo en Espeñe N° Piso                                                                |                                                                                                    | Estaren uspontes, estenis se en las chuestes et agressi se su poste industria monitoria en internet de narras en incusion, ocurando do a y<br>Migredores: http://strain.co.do.co.este.co.                                                                                                    |
| Localidad C.P. Provincia                                                                  |                                                                                                    |                                                                                                    |
| Teléfone mid                                                                              |                                                                                                    | IMPRESO GRATUITO, PROHIBIDA SU VENTA                                                                                                    |
|                                                                                           |                                                                                                    |                                                                                                    |
|                                                                                           |                                                                                                    |                                                                                                    |
| Unvalent of que las comunicaciones y notificaciones se realizen por measos electronicos m |                                                                                                    |                                                                                                    |
|                                                                                           | DRUDDA A                                                                                                    | 8                                                                                                    |
|                                                                                           |                                                                                                    |                                                                                                    |
| 4                                                                                         | •                                                                                                    | 0                                                                                                    |
| 1                                                                                         | 2                                                                                                    | 3                                                                                                    |
| •                                                                                         | <u>~</u>                                                                                                    | 0                                                                                                    |

**Step 2.** Filling the form, let's start with the first page. It is divided in three part:

First part, "1) Datos del solicitante" we shall write our personal data.

In the gap where it says "*Representante legal, en su caso*" it is only necessary to fill it in case that the applicant is less than 18 years old.

| 1) DATOS DEL SOLICITANTE           |                                        |
|------------------------------------|----------------------------------------|
| PASAPORTE                          | N.I.E                                  |
| 1er Apellido                       | 2º Apellido                            |
| Nombre                             | Sexo <sup>(1)</sup> H M                |
| Fecha de nacimiento <sup>(2)</sup> | Pais                                   |
| Nacionalidad                       | Estado civil <sup>(3)</sup> S C V D Sp |
| Nombre del padre                   | Nombre de la madre                     |
| Domicilio en España                | N⁰Piso                                 |
| Localidad                          | C.P. Provincia                         |
| Teléfono móvil E-mail              |                                        |
| Representante legal, en su caso    | DNI/NIE/PAS Título <sup>(4)</sup>      |

Part **2)** has only to be filled just in case that you have a representative that present it in your name.

| 2) DATOS DEL REPRESENTANTE A EFECTOS DE PRESENTACIÓN DE LA SOLICITUD <sup>(5)</sup> |                                   |  |  |  |  |  |
|-------------------------------------------------------------------------------------|-----------------------------------|--|--|--|--|--|
| Nombre/Razón Social                                                                 | DNI/NIE/PAS                       |  |  |  |  |  |
| Domicilio en España                                                                 | N° Piso                           |  |  |  |  |  |
| Localidad                                                                           |                                   |  |  |  |  |  |
| Teléfono móvil                                                                      |                                   |  |  |  |  |  |
| Representante legal, en su caso                                                     | DNI/NIE/PAS Título <sup>(4)</sup> |  |  |  |  |  |

Part **3)** must be filled with your data and your address in Spain. Please, check that the address of residence is correct, as you will be receiving all the notifications from Foreigner's Office there.

In case you mark the following box, the notifications will be sent by electronic means in your email. You will only be able to consult it with a digital signature.

CONSIENTO que las comunicaciones y notificaciones se realicen por medios electrónicos

| 3) DOMICILIO A EFECTOS DE NOTIFICACIONES |        |      |           |             |    |      |
|------------------------------------------|--------|------|-----------|-------------|----|------|
| Nombre/Razón Social                      |        |      |           | DNI/NIE/PAS |    |      |
| Domicilio en España                      |        |      |           |             | N° | Piso |
| Localidad                                |        | C.P. | Provincia |             |    |      |
| Teléfono móvil                           | E-mail |      |           |             |    |      |

CONSIENTO que las comunicaciones y notificaciones se realicen por medios electrónicos <sup>(6)</sup>

Step 3. Filling the second page of the application form. At the top of the page:

| Nombre y apellidos del titular |                                                      |
|--------------------------------|------------------------------------------------------|
|                                | We should write our Name and Surname (in this order) |

It will be also necessary to indicate the predicted period of your stay in Spain and the date of arrival (XX/XX/XXXX). Also, please indicate if you have come accompanied with your family or not.

Regarding the different options available: As a student and citizen of the EU, the option that belongs to you is "*Estudiante con recursos suficientes y seguro de enfermedad*" In case you are an EU worker, select the option "*Trabajador por cuenta ajena*".

RESIDENCIA TEMPORAL
 Trabajador por cuenta ajena
 Trabajador por cuenta propia
 No activo con recursos suficientes y seguro de enfermedad
 Sestudiante con recursos suficientes y seguro de enfermedad
 Nacional UE/EEE/Suiza, familiar de otro nacional incluido en los apartados anteriores
 - DNI/NIE/PAS del ciudadano UE/EEE/Suiza que da derecho
 - Vinculo con el ciudadano UE/EEE/Suiza que da derecho

To finish filling the second page please scroll until the end of the page. At the end, please, mark that you agree with the documents and the information showed in the application form and state that the information is truthful.

Once this option is selected, please state the place and date in which the application form will be presented (for example: Barcelona, a 14 de febrero de 2021).

Please, sign both boxes.

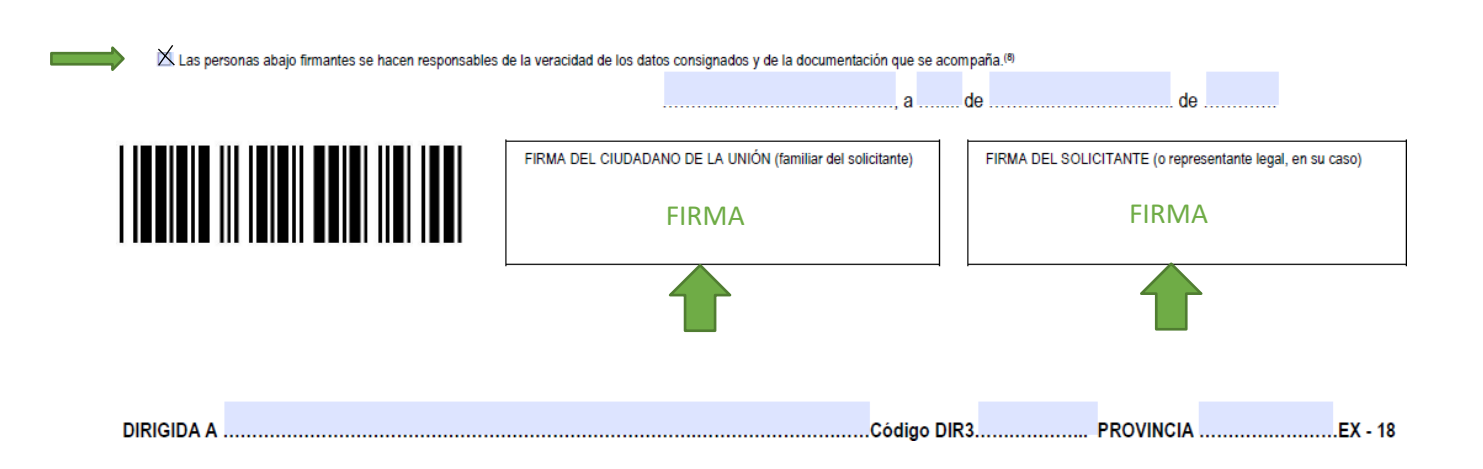

**Step 4.** Please check that all the information is correct and that you selected the options that correspond to your situation.

The third page is informative, for which you don't need to complete anything.

Once you have done the revision and signed the form, please make a copy of it, remember that in the Nacional Police appointment you need to submit two copies of the same application form EX18.

For any question, don't doubt in contact us. Our office will be glad to help you with the process:

International Support Service (ISS) Edificio Biblioteca de Comunicació y Hemeroteca General, Plaça Cívica Campus de Bellaterra Tel. + 34 93 581 22 10 E-mail: <u>international.support@uab.cat</u>

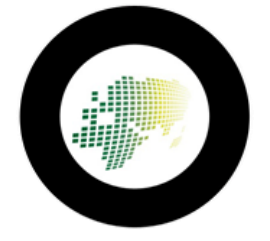